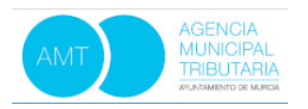

Guía de uso autoliquidación Precio Público Campamentos (Servicio de Educación) Oficina Virtual Tributaria (Agencia Municipal Tributaria)

## Oficina Virtual Tributaria/ Pagar Tasas

Enlace que accede directamente para la autoliquidación y pago del precio público:

https://amtmurcia.tributoslocales.es/302302/AMURCIAAMT/tasas

Se insertan NIF del contribuyente:

| ular                                      |   |
|-------------------------------------------|---|
| itifícate para pagar tus tasas            |   |
| Identificación (NIF, NIE, CIF) OPasaparte |   |
| entificación (NIF, NIE, CIF)              |   |
| 1111113C                                  |   |
| ombre                                     |   |
| RUEBAS                                    | > |
| rimer apellido                            |   |
| RUEBAS                                    |   |
| egundo apellido                           |   |
| RUEBAS                                    |   |

Inicio / Pagar tasas

## < Pagar tasas

Se chequea CAMPAMENTOS EDUCACIÓN, insertando el nombre del PARTICIPANTE y seleccionando la tarifa del campamento inscrito:

| <mark>3°</mark><br>Titular                                                    | Servicio gestor, seleccionar:<br>EDUCACIÓN                                              |    | ¿Qué quieres pagar?<br>Selecciona el municipio/servicio gestor donde | ^  | Resumen |
|-------------------------------------------------------------------------------|-----------------------------------------------------------------------------------------|----|----------------------------------------------------------------------|----|---------|
| Identifícate par<br>Identificade<br>Pasaporte                                 | ra pagar tus tasas<br>ción (NIF, NIE, CIF)                                              | >  | realizar la solicitud:<br>Municipio/Servicio Gestor<br>EDUCACIÓN     | ), |         |
| Identificación (N<br>I <sup>o</sup> Sele <b>22ionar C</b><br>5º<br>NOMBRE Y A | IIF, NIE, CIF)<br>AMPAMENTOS EDUCACIÓN -<br>MUY IMPORTANTE:<br>APELLIDOS DEL PARTICIPAN | TE | CAMPAMENTOS EDUCACIÓN NOMBRE PARTICIPANTE JOSE PEREZ MARTINEZ        |    |         |
|                                                                               |                                                                                         | >  | 19/240                                                               |    |         |

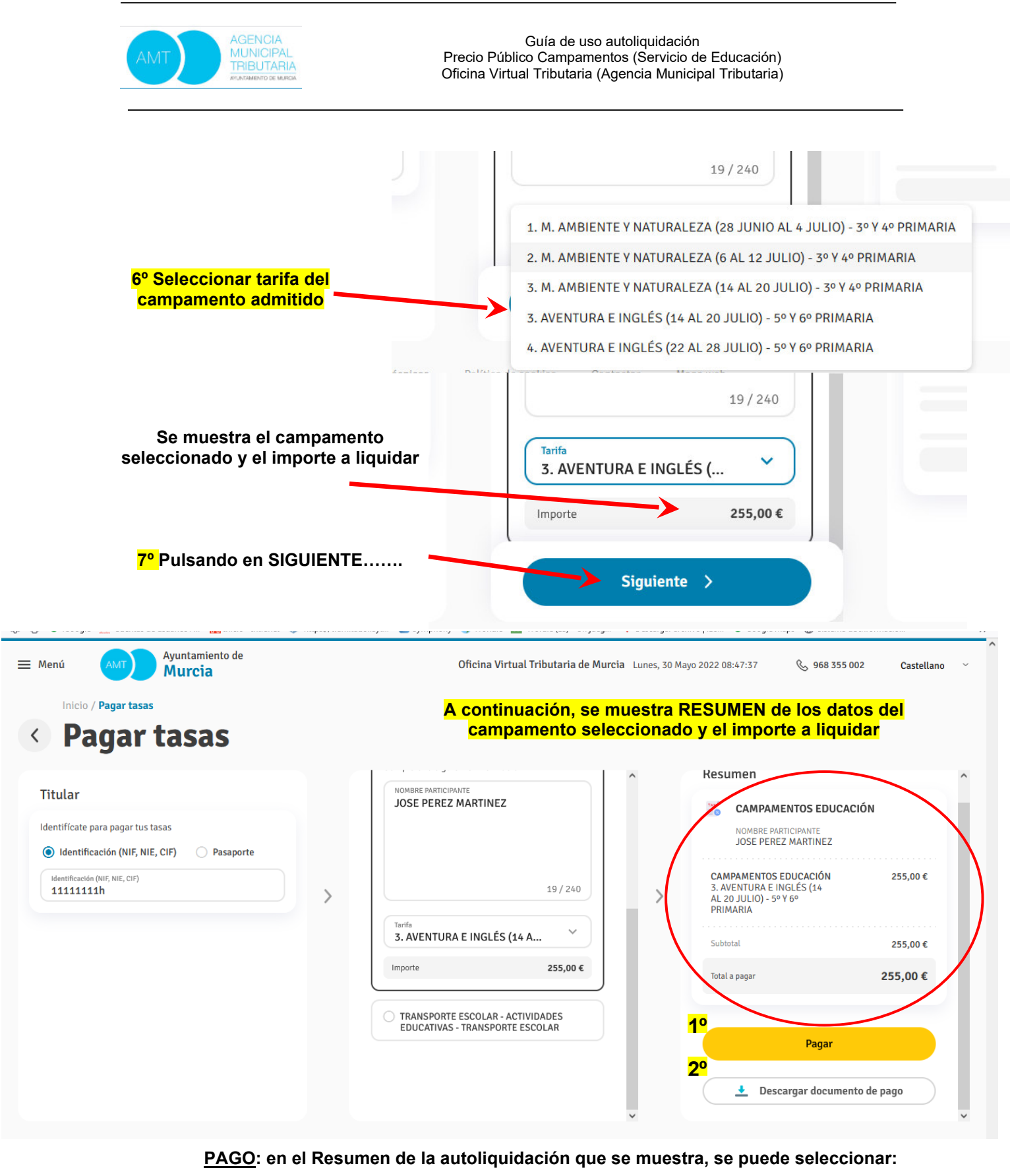

1º PAGAR (que remite a la pasarela de pagos) o

2º Descargar documento de pago

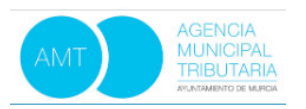

Guía de uso autoliquidación Precio Público Campamentos (Servicio de Educación) Oficina Virtual Tributaria (Agencia Municipal Tributaria)

## 1º PAGAR (que remite a la pasarela de pagos):

|                                                                                          |        | Paso 1   P | aso 2   Pas |
|------------------------------------------------------------------------------------------|--------|------------|-------------|
| Emisora                                                                                  | 302302 |            | ~           |
| Referencia del cobro                                                                     |        |            |             |
| 220123446941                                                                             |        |            |             |
| Identificación del recibo                                                                |        |            |             |
| 1073222158                                                                               |        |            |             |
| Importe                                                                                  |        |            |             |
| 239,00                                                                                   |        |            |             |
| Introducir los datos de la tarjeta<br>Caducidad<br>Código de seguridad CVV2 <sup>⑦</sup> | Mes    | Año        |             |

<u>2º Descargar documento de pago</u> (el pago se realizará según la leyenda "Lugar de pago"), o a través de la aplicación de banca online de su entidad bancaria.

| AGENCIA                                              | Apellidos y No<br>PRUEBA PRUE                         | ombre del Contrib<br>BA PRUEBA            | uyente                                                                | Identificador Fisc                                                                                 | al 11111111H                                                            |
|------------------------------------------------------|-------------------------------------------------------|-------------------------------------------|-----------------------------------------------------------------------|----------------------------------------------------------------------------------------------------|-------------------------------------------------------------------------|
| MUNICIPAL<br>TRIBUTARIA<br>ayuntamento de murcia     | CAMPAMENTO<br>MURCIA - EDUC<br>PERIODO: 2022          | S EDUCACIÓN<br>CACIÓN                     |                                                                       |                                                                                                    |                                                                         |
| Datos de la tasa<br>NOMBRE PARTICIPA                 | ANTE: JOSE PEREZ                                      | MARTINEZ                                  |                                                                       |                                                                                                    |                                                                         |
|                                                      |                                                       | Identificación de la<br>0194788930220125  | Autoliquidación<br>583850                                             | № Fijo                                                                                             |                                                                         |
| N° EXPEDIE<br>CAMPAMENTO<br>PRECIO FIJ<br>255,00     | NTE GESTIÓN FI<br>S EDUCACIÓN/3. J<br>O<br>1,00       | ECHA ACUERDO N<br>AVENTURA E INGLÉ        | ° EXPEDIENTE EX<br>S (14 AL 20 JUI<br>CUOTA TX<br>255,00              | (TERNO FDESDE/FHAST<br>30/05/2022 30/05<br>LIO) - 5° Y 6° PRIMA<br>ARIFA IMPORTE BONIF<br>0,00     | A<br>/2022<br>RIA                                                       |
| Cuota<br>255,00                                      |                                                       |                                           |                                                                       | Deuda<br>255,0                                                                                     | 0                                                                       |
|                                                      | Descuento                                             | Recargo de apren                          | nio                                                                   | Intereses                                                                                          | Importe a ingresar                                                      |
|                                                      | 0,00 €                                                | 0,0                                       | )€                                                                    | 0,00€                                                                                              | 255,00 €                                                                |
| Fecha limite de pago:<br>Referencia de pago:         | 07/06/2022<br>220125583850                            |                                           |                                                                       | Importe a<br>255,0                                                                                 | ingresar<br>0€                                                          |
|                                                      |                                                       | Información                               | al Contribuyente                                                      |                                                                                                    |                                                                         |
| Validación:                                          |                                                       | 1                                         | Lugar de pago: 🔺                                                      |                                                                                                    |                                                                         |
| Este documento no liber<br>Financiera o si se paga c | ra del pago sin la valio<br>con posterioridad a la fe | dación de la Entidad<br>cha de caducidad. | En la red de oficinas d<br>Banco Santander y C<br>Cajamar. Pago por m | e Banco de Sabadell, Cajas R<br>aja Rural Central. Pago Interr<br>óvil: ver opción disponible en l | urales Unidas, BBVA,<br>let: Banca electrónica<br>la APP de tu entidad. |
| Financiera o si se paga c                            | con posterioridad a la fe                             | cha de caducidad.                         | Banco Santander y C<br>Cajamar. Pago por m                            | e Banco de Sabadell, Cajas R<br>aja Rural Central. Pago Interr<br>óvil: ver opción disponible en l | a APP de tu ent                                                         |